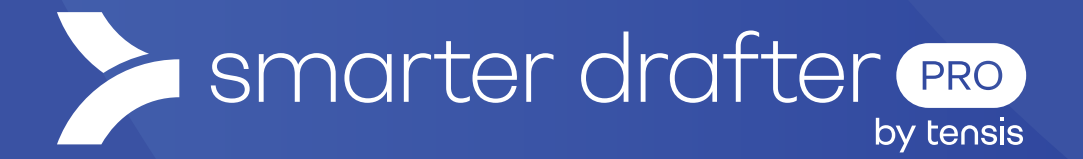

# Clone a Form

Help Guide

Published: 16 January 2025

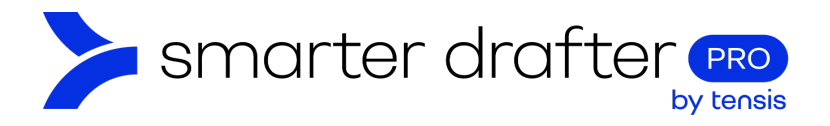

#### Table of Contents

| 1. | Cloning Forms |               |    |  |
|----|---------------|---------------|----|--|
|    | 1.1           | Clone a Form  | .2 |  |
|    | 1.2           | Edit the Form | .3 |  |

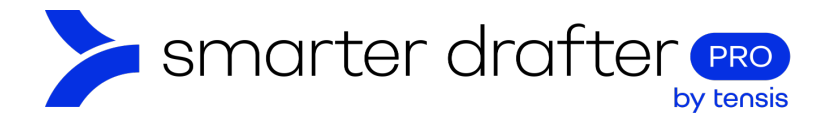

## 1. Cloning Forms

Many forms that you use may have similar features. Cloning forms can greatly speed up form development by leveraging existing forms and using their features in new forms. This is the process to clone a form.

### 1.1 Clone a Form

Log in to the Smarter Drafter Web App and select the form you wish to clone.

- 1. Click Forms.
- 2. Click Build.
- 3. Open the **folder** in which the original form required to make the clone is saved.
- 4. Click the ellipsis (three vertical dots) beside the form.
- 5. Click Clone.

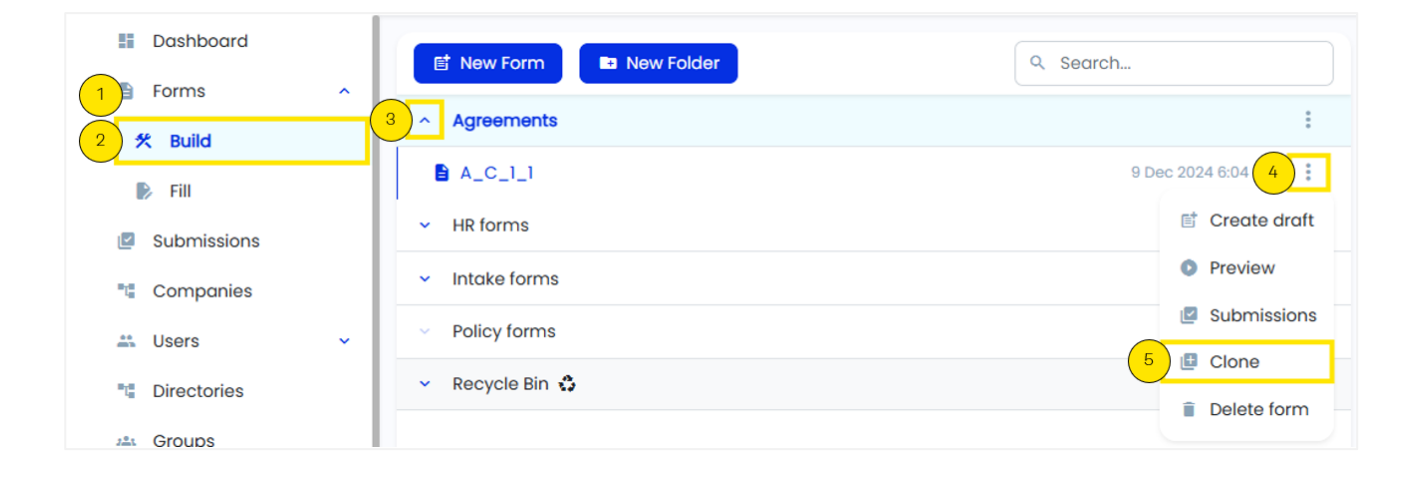

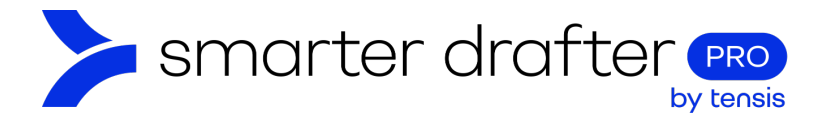

Give the form a unique name and alias that aligns with naming convention. Click Clone.

| Clone Form  |        |       | ×  |
|-------------|--------|-------|----|
| Form Name * |        |       |    |
| A_C_1_2     |        |       |    |
|             |        |       |    |
| •• Form Ali | as *   |       | () |
| a_c_1_2     |        |       |    |
| Folder *    |        |       |    |
| Agreement   | S      |       |    |
|             |        |       |    |
|             | Cancel | Clone |    |

## 1.2 Edit the Form

The new form opens in the Form Builder.

| <ul><li>Dashboard</li><li>Forms</li></ul> | Agreemer | Agreements Last updated by Carmen Brooks on 11 Dec 2024 10:26 AM Unversio |                        |                    |              |  |
|-------------------------------------------|----------|---------------------------------------------------------------------------|------------------------|--------------------|--------------|--|
| 🛠 Build                                   | Form     | Document                                                                  | Submissions            | Settings           | Role Mapping |  |
| ▶ Fill                                    |          |                                                                           | Q Search               | sections or fields |              |  |
| Submissions                               |          |                                                                           |                        |                    |              |  |
| Companies                                 |          | / = =                                                                     | Personal details       | ▼ □ =              |              |  |
| 🚢 Users                                   | <b>~</b> | 102026086                                                                 |                        |                    |              |  |
| Directories                               |          |                                                                           |                        |                    |              |  |
| 📇 Groups                                  |          | w Section 😑                                                               | Import from other form | Import from glo    | oba          |  |